# **Enrollment Instructions**

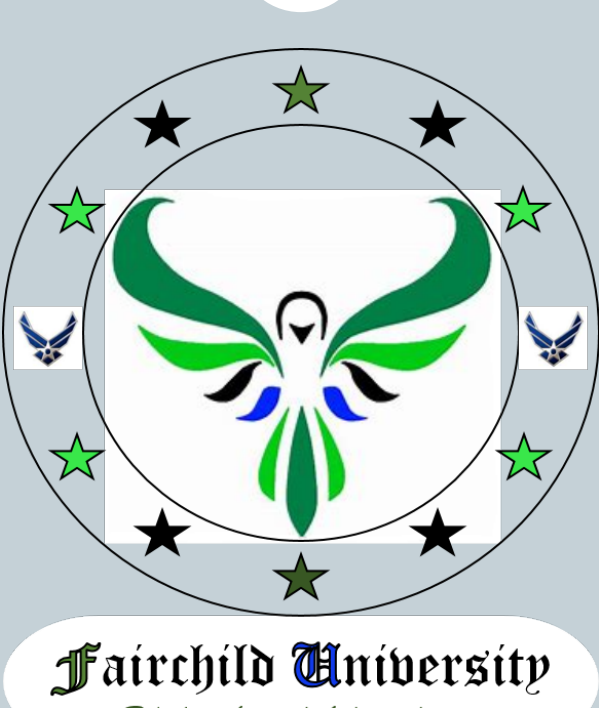

Refueling the mind, body, and spirit

#### How to Enroll in Class as a User

# • All students, including family members, must create an account <a href="https://booknow.appointment-plus.com/6brne058">https://booknow.appointment-plus.com/6brne058</a>

| 🗲 💮 🙆 https://booknow.appointment-plus.com/6brne058<br>I Fairchild AFB × 🛐<br>☆ 🔌 tasker New 📓 Getting To Outcomes® I 📙 Resource Advisor Links 🗸 📙 Training Sites 👻 🗸 AF Portal Login Page 🕘 ATAAPS (Time Cards) 👽 E-Publishing 🦎 My TalentSmart 🚯 Pu | v 🚔 ♂ Search<br>revention Specialist - Ho 🦗 TMT 🎯 MICT            | <b>۔ ۔</b> |  |
|----------------------------------------------------------------------------------------------------|-------------------------------------------------------------------|------------|--|
| E ORG                                                                                                    |                                                                   |            |  |
| Home                                                                                                    |                                                                   |            |  |
| Please enter your login name                                                                                                    |                                                                   |            |  |
| Create an Account<br>Please create an account to get started<br>Create an Account<br>If you receive a message that<br>states you have an account and<br>you cannot access it, please                                                                  | Log In (returning users) Login I Password Log In Forgot password? |            |  |
| contact Ms. Altmaier, 247-5273<br>or MSgt Hasz at 247-8020                                                                                                    |                                                                   |            |  |

| User Created Account                           |                      |                                                                                     |  |
|------------------------------------------------|----------------------|-------------------------------------------------------------------------------------|--|
| 🔀 👻 🖉 Fairchild AFB X 🔤 LP A+ Training - FINAL |                      |                                                                                     |  |
|                                                | Air Mobility Command | Registration                                                                        |  |
| Registration Header - Pages/Text Tab           | Ht                   | <ul> <li>Please use personal E-mail or<br/>mail.mil if available (system</li> </ul> |  |
| Create an Account * Indicates required field   |                      | does not talk to af.mil Emails)                                                     |  |
| * Base Fair                                    | irchild AFB          | • Wing #. Group #. Squadron #                                                       |  |
| * Middle Name                                  |                      | verv important (92, 509, 336.                                                       |  |
| * Last Name                                    |                      | 141 etc.) (dependents use spouse's)                                                 |  |
| Best Contact #                                 |                      |                                                                                     |  |
| * E-mail                                       |                      | <ul> <li>Please use .mil Email address</li> </ul>                                   |  |
| * Customer Type Sele                           | lect One             | as login                                                                            |  |
| * Wing #                                       |                      | • Account will transfer to other AMC                                                |  |
| * Wing Type Sele                               | lect One             | bases                                                                               |  |
| * Group Number                                 |                      |                                                                                     |  |
| * Group Sele                                   | lect One             | Click create account                                                                |  |
| * Squadron #                                   |                      |                                                                                     |  |
| * Squadron Sele                                | lect One             |                                                                                     |  |

## **User Sign-ups**

After creating account, user will be signed in to this screen

• To enroll in a class, click on Select Class drop down tab

| 🕄 🔻 🍘 Fairchild AFB 🛛 🗙 🔤 LP A + Training - FINAL 🏾 🏈 New Tab |                                                                                                    | 🔻 🔝 👻 🖃 🗮 👻 Page 👻 Saf |
|---------------------------------------------------------------|----------------------------------------------------------------------------------------------------|------------------------|
| Air Mobility C                                                | ommand                                                                                               |                        |
|                                                               | Home Appointments Join Waiting List Log Out                                                          |                        |
| Class Locator                                                 |                                                                                                    | Appointment Activity   |
| Base<br>Fairchild AFB                                         | Welcome Dawn                                                                                         |                        |
| Select Class                                                  | Welcome to our online scheduling system. To get started, please use the drop down menus on the left. |                        |
|                                                               |                                                                                                    |                        |
|                                                               | Appointment Activity                                                                                 |                        |
| I I                                                           | Future Appointments                                                                                  | Show All   Print All   |
|                                                               | You do not have any future appointments scheduled                                                    |                        |

#### **User Sign-ups**

# • User will see available classes, and select the one they wish to enroll in. A description will come up with available dates. They will select a date.

|                                                                                                    | Home Appointments Join Walting List Log Out                                                                                                    |                      |
|----------------------------------------------------------------------------------------------------|----------------------------------------------------------------------------------------------------|----------------------|
| Class Locator                                                                                                    |                                                                                                    | Appointment Activi   |
| Fairchild AFB<br>▼ Select Class Resilience Training (M,P,S,SP) (4pt ▼                                                                                                    | Welcome Dawn<br>Welcome to our online scheduling system. To get started, please use the drop down menus on the left.                               |                      |
| Class Registration                                                                                                    |                                                                                                    |                      |
| Resilience Training (M,P,S,SP) (4pts)<br>Date(s)<br>This class is designed to help<br>individuals learn to see adversity as<br>temporary. (tocal, and something that<br>can be changed by their own efforts. It<br>will help them adapt and overcome,<br>bounce back from adversity, and<br>navigate through life's challenges. It is<br>also designed to assist individuals in<br>thinking more positively, improving their<br>self-regulation, and reaching out for<br>help when life gets too difficult to<br>handle. Students must complete Values<br>in Action suvey and print out results at | Appointment Activity Please allow at least 24 hours notice for cancellations Future Appointments You do not have any future appointments scheduled | Show All   Print All |
| WWW.viame.org Thu,2/13/2014 (50 of 50 available) Tue.2/18/2014 (50 of 50 available)                                                                                                    |                                                                                                    |                      |
| Thu,3/13/2014 (50 of 50 available)                                                                                                    |                                                                                                    |                      |
| Tue,3/18/2014 (50 of 50 available)                                                                                                    |                                                                                                    |                      |
| Thu,4/10/2014 (50 of 50 available)                                                                                                    |                                                                                                    |                      |
| Tue,4/15/2014 (50 of 50 available)                                                                                                    |                                                                                                    |                      |
| Thu,5/8/2014 (50 of 50 available)                                                                                                    |                                                                                                    |                      |
| Tue,5/20/2014 (50 of 50 available)                                                                                                    |                                                                                                    |                      |
|                                                                                                    |                                                                                                    |                      |

## **User Sign-ups**

#### • User will confirm information:

You can add multiple E-mails for a confirmation and reminder
You can also add their cell number for a text reminder

#### • Finalize Appointment

| Air Mobility Command                                                                                                    |                                                                                                    |  |  |
|----------------------------------------------------------------------------------------------------|----------------------------------------------------------------------------------------------------|--|--|
|                                                                                                    | Home Appointments Join Waiting List Log Out                                                                                                    |  |  |
| Class Locator<br>Base<br>Fairchild AFB                                                                                                    | Selected Class Base Fairchild AFB Class Resilience Training (M.P.S.SP) (4pts)                                                                                                    |  |  |
| Select Class<br>Resilience Training (M,P,S,SP) (4pt                                                                                                    | Date Thursday, February 13, 2014<br>Start Time 7:30                                                                                                    |  |  |
| Class Registration<br>Resilience Training (M,P,S,SP) (4pts)<br>Date(s)<br>This class is designed to help<br>individuals learn to see adversity as<br>temporary, local, and something that<br>can be changed by their own efforts. It<br>will help them adapt and overcome. | Please complete the following information.<br>E-mail Confirmation and Reminders<br>Confirmation and reminder e-mails for this appointment will be sent to (separate additional e-mail addresses by commas):<br>dawn.altmaier.l@us.af.mil |  |  |
| bounce back from adversity, and<br>navigate through life's challenges. It is<br>also designed to assist individuals in<br>thinking more positively, improving their<br>cell forquittop, and reaching out for                                                               | Indicate text reminder preference (optional) © Send text reminders (Terms and Conditions)                                                                                                    |  |  |
| sein-regulation, and reaching out for<br>help when life gets too difficult to<br>handle. Students must complete Values<br>In Action survey and print out results at<br>www.viame.org                                                                                       | Mobile Example 000-000-0000                                                                                                    |  |  |
| Thu,2/13/2014 (50 of 50 available)                                                                                                    | Carrier Select Carrier Carrier Carrier tisted                                                                                                    |  |  |
| Tue,2/18/2014 (50 of 50 available)                                                                                                    | O not send text reminders                                                                                                    |  |  |
| Thu,3/13/2014 (50 of 50 available)                                                                                                    |                                                                                                    |  |  |
| Tue,3/18/2014 (50 of 50 available)                                                                                                    | Finalize Appointment                                                                                                    |  |  |

### **Congratulations!** You are Enrolled

#### User will receive a confirmation screen and an E-mail

| Air Mo                                                                                                    | bility Comma                        | and OFOT                                                                                                    | - 0                                                          |
|----------------------------------------------------------------------------------------------------|-------------------------------------|----------------------------------------------------------------------------------------------------|--------------------------------------------------------------|
|                                                                                                    | Home                                | Appointments Join Waiting List Log Out                                                                                                    |                                                              |
| Locator<br>AFB •<br>ass<br>a Training (M,P,S,SP) (4pt •                                                                                                    | Selected<br>B<br>Cr<br>I<br>Start T | Class<br>Base Fairchild AFB<br>lass Resilience Training (M,P,S,SP) (4pts)<br>Date Thursday, February 13, 2014<br>Time 7:30                                                                                                    |                                                              |
| gistration<br>Training (M,P,S,SP) (4pts)<br>is designed to help<br>learn to see adversity as<br>local, and something that<br>inged by their own efforts. It<br>em adapt and overcome,<br>ck from adversity, and<br>rough life's challenges. It is<br>ned to assist individuals in<br>ore positively, improving their<br>tion, and reaching out for<br>life gets too dificult to<br>udents must complete Values<br>urvey and print out results at<br>e.org | Vou<br>We<br>app<br>P<br>You        | ur appointment has been confirmed!<br>will send you a reminder e-mail prior to your appointment. You may log in<br>pointments.<br>rint Confirmation<br>u are set to receive a text message reminder to <b>security of the security</b> (T-mob | n at any time to see your existing<br>ile) [Edit Settings]   |
|                                                                                                    | Appointm<br>Please allow            | ent Activity<br>at least 24 hours notice for cancellations                                                                                                    |                                                              |
| 2014 (50 of 50 available)<br>2014 (50 of 50 available)<br>2014 (50 of 50 available)                                                                                                    | Future App • Thursday               | pointments<br>y, February 13, 2014 at 7:30                                                                                                    | Show All   Print All<br>Print   Cancel<br>Export to Calendar |

### **User Information**

 Going back to Home will allow users to see their appointments, create a new appointment, or cancel a future appointment

| Air Mobility C | ommand 0=0F . O                                                                                      |                                      |
|----------------|----------------------------------------------------------------------------------------------------|--------------------------------------|
|                | Home Appointments Join Waiting List Log Out                                                          |                                      |
| Class Locator  |                                                                                                    | Appointment Activity                 |
| Fairchild AFB  | Welcome Dawn                                                                                         |                                      |
| Select Class   | Welcome to our online scheduling system. To get started, please use the drop down menus on the left. |                                      |
|                |                                                                                                    |                                      |
|                |                                                                                                    |                                      |
|                | Appointment Activity                                                                                 |                                      |
|                | Please allow at least 24 hours notice for cancellations                                              |                                      |
|                | Future Appointments                                                                                  | Show All   Print All                 |
|                | Thursday, February 13, 2014 at 7:30                                                                  | Print   Cancel<br>Export to Calendar |

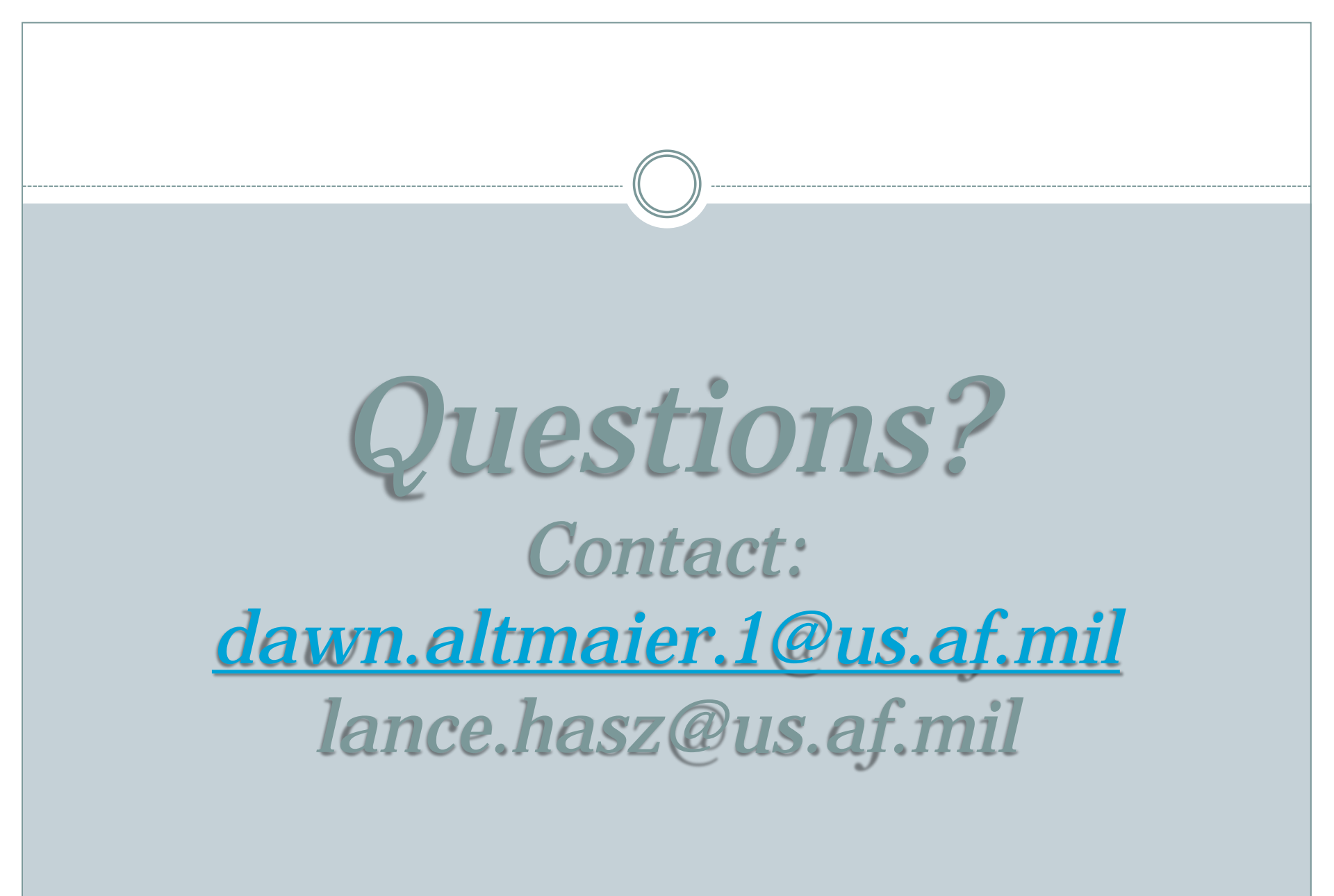